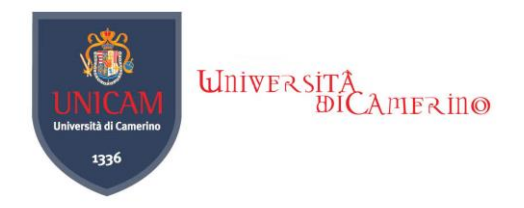

## Connection Wireless : scheda Atheros

- 1. Apri centro connessioni di rete e condivisione / Open the connection network and open Manage network...
- 2. Modifica impostazioni scheda / Change adapter settings

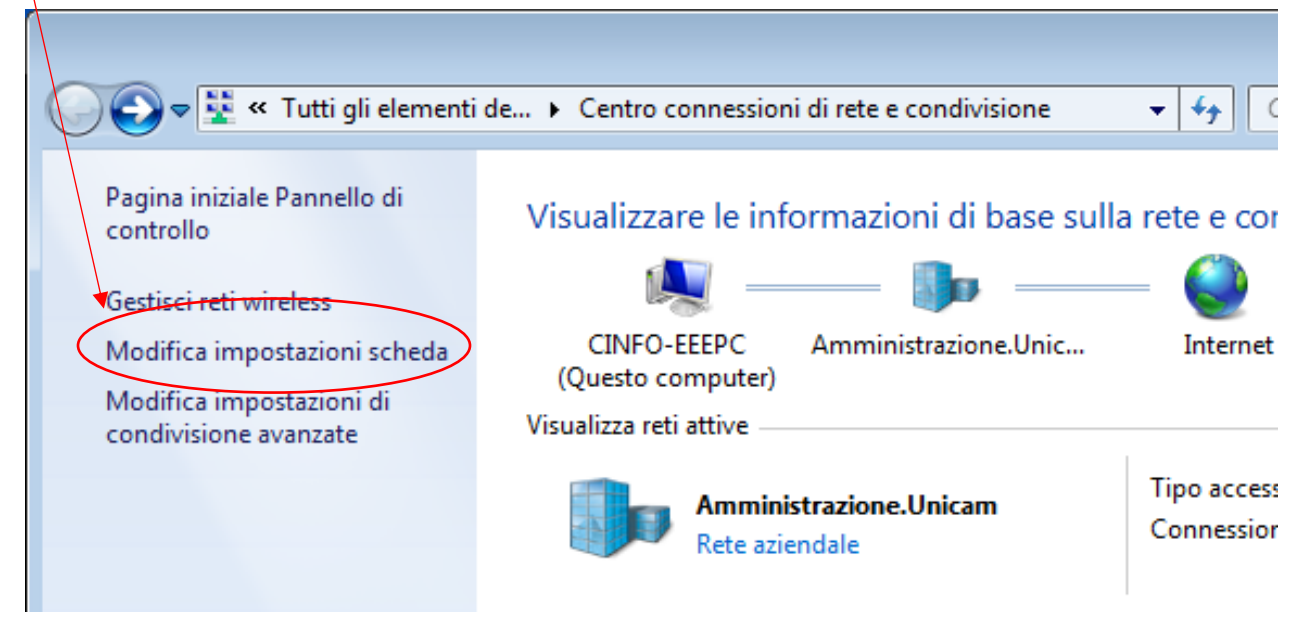

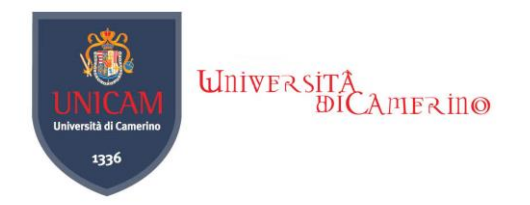

*3.* Tasto destro del mouse sull'icona della scheda di rete wireless / *Right-click the icon for your wireless network card* 

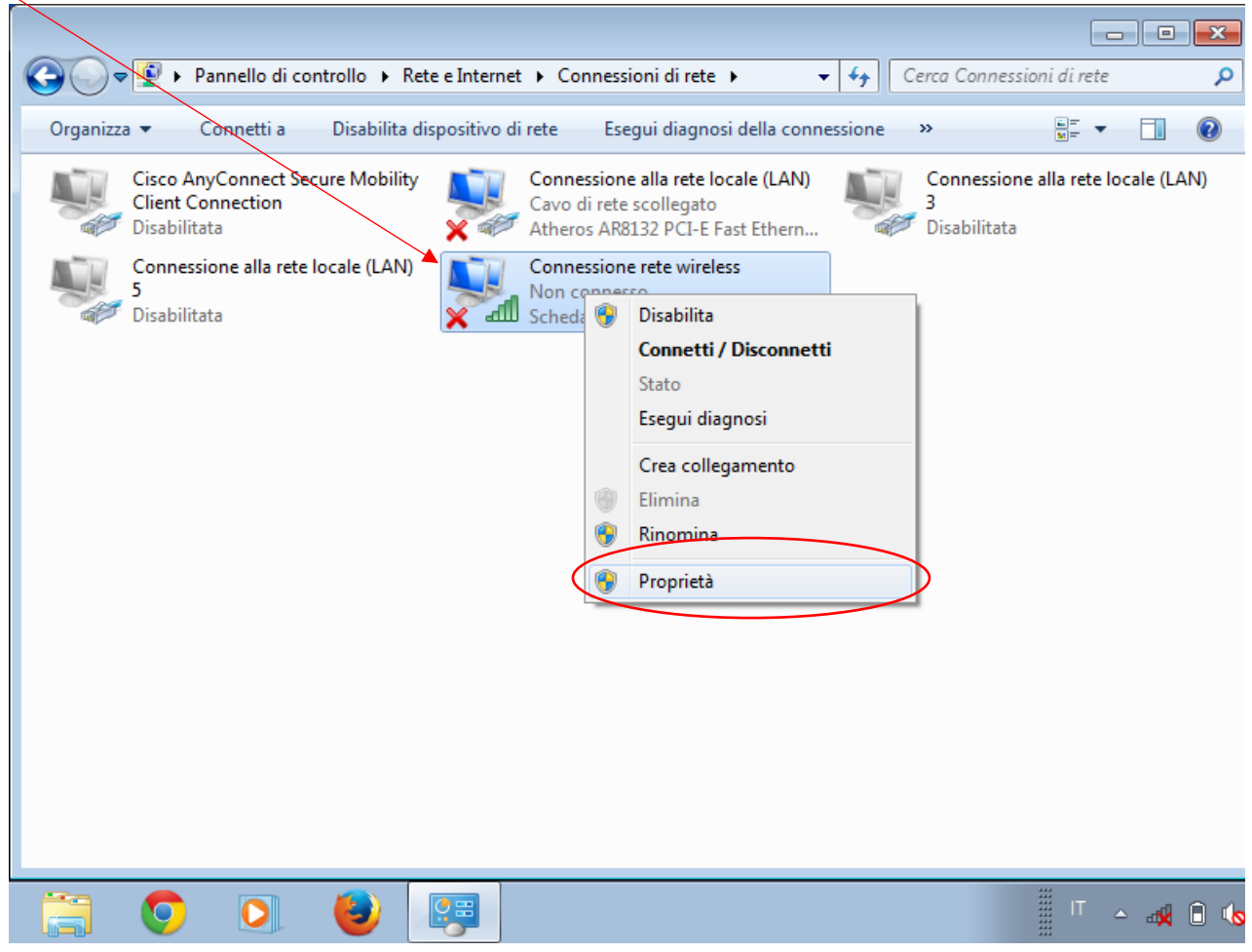

4. Proprietà / Properties

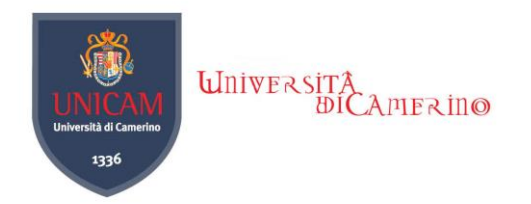

5. Configura / Configure

| 🕌 Proprietà - Connessione rete wireless 🛛 🔀                                                                                                    |
|----------------------------------------------------------------------------------------------------|
| Rete                                                                                                    |
| Connetti tramite:                                                                                                    |
| Scheda di rete Broadcom 802.11n                                                                                                    |
| <u>C</u> onfigura                                                                                                    |
| La connessione utilizza gli elementi seguenti:                                                                                                    |
| <ul> <li>Protocollo Internet versione 6 (TCP/IPv6)</li> <li>Protocollo Internet versione 4 (TCP/IPv4)</li> <li>Driver di I/O del mapping di individuazione topologia liv</li> <li>Risponditore individuazione topologia livelli di collegame</li> </ul> |
| <u>Installa</u> <u>D</u> isinstalla <u>P</u> roprietà                                                                                                    |
| Consente al proprio computer di accedere a risorse in una rete<br>Microsoft.                                                                                                    |
| OK Annulla                                                                                                    |

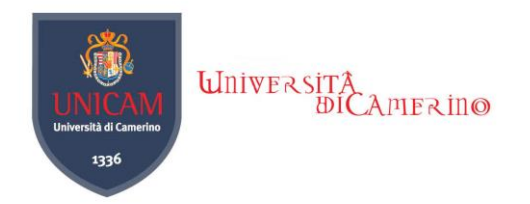

## 6. Avanzate / Advanced

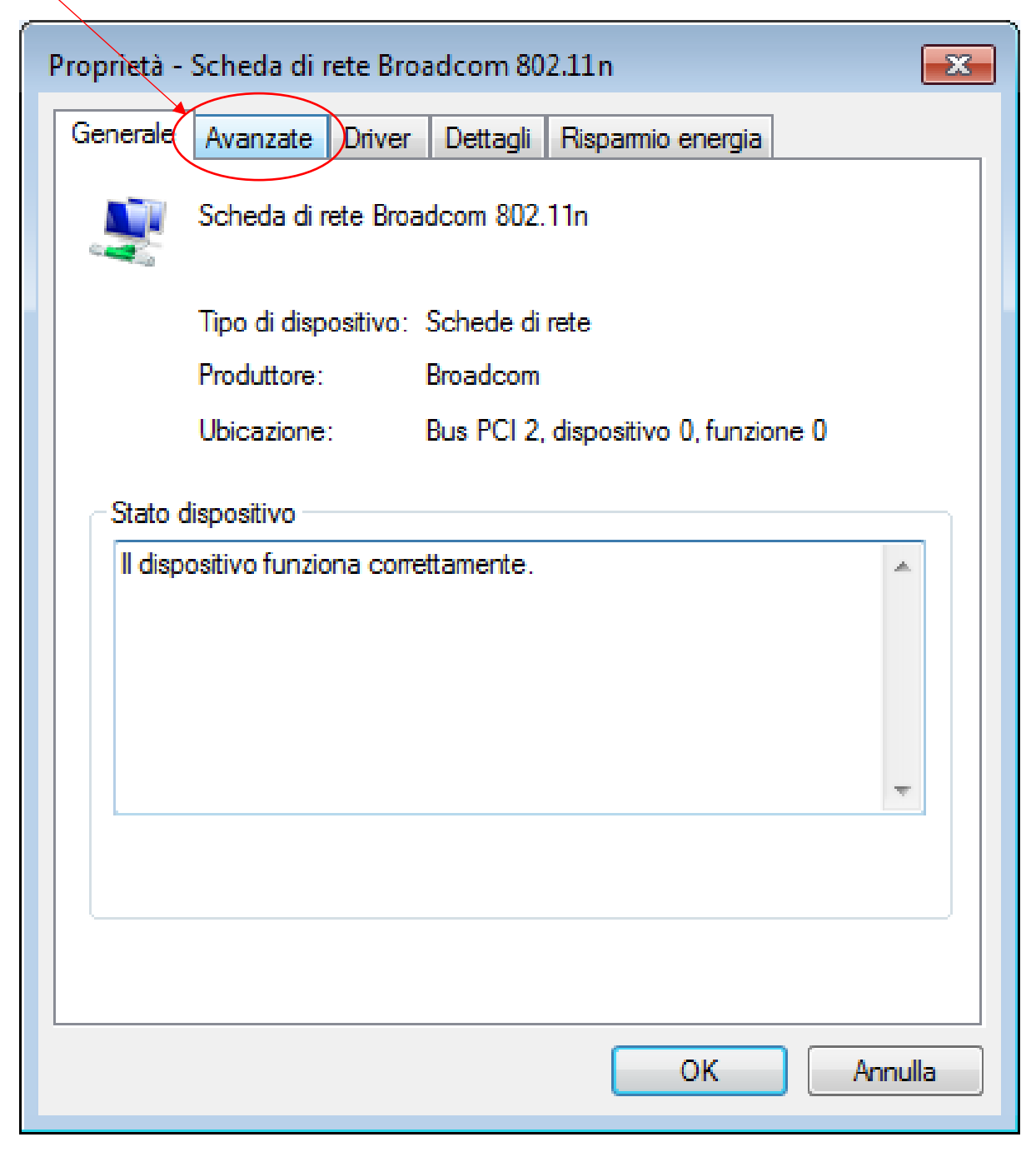

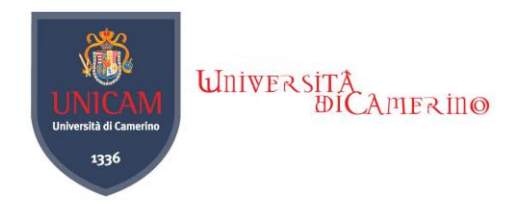

## 7. AdHoc 11n -> Enable

| Proprietà - At                                                                                                    | heros AR9                                                                | 9285 W               | ireless Ne                 | etwor                | k Adapter                               |                   | x     |
|----------------------------------------------------------------------------------------------------|--------------------------------------------------------------------------|----------------------|----------------------------|----------------------|-----------------------------------------|-------------------|-------|
| Generale A                                                                                                    | vanzate                                                                  | Driver               | Dettagli                   | Rispa                | armio energia                           |                   |       |
| Le seguent<br>sulla proprie<br>valore a de                                                                          | i proprietà :<br>età che si d<br>stra.                                   | sono dis<br>lesidera | ponibili per<br>cambiare a | r la scł<br>a sinist | neda di rete. Fa<br>ra e seleziona      | are clic<br>re il |       |
| Proprietà:<br>802.11b P<br>Adrioc Tr<br>Network A<br>Receive B<br>Scan Valid<br>Transmit B<br>WepTKIP<br>Wireless M | reamble<br>ddress<br>dffers<br>l Interval<br>uffers<br>11n<br>lode Selec | tion                 |                            |                      | Valore:<br>Disable<br>Disable<br>Epable |                   |       |
|                                                                                                    |                                                                          |                      |                            |                      |                                         |                   |       |
|                                                                                                    |                                                                          |                      |                            | (                    | ОК                                      | An                | nulla |

Premere Ok e riavviare il Pc / Press Ok and restart your PC